Download update resource files with the globe icon on the main home and tap "installation".

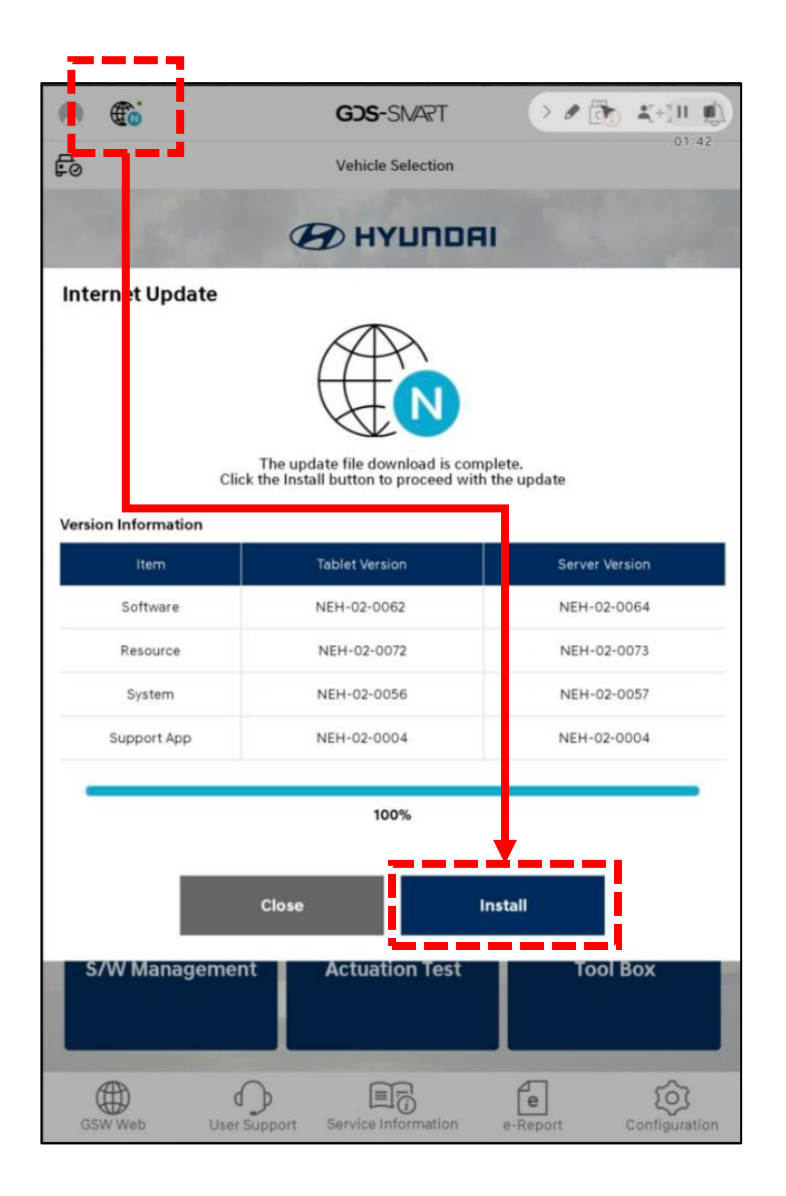

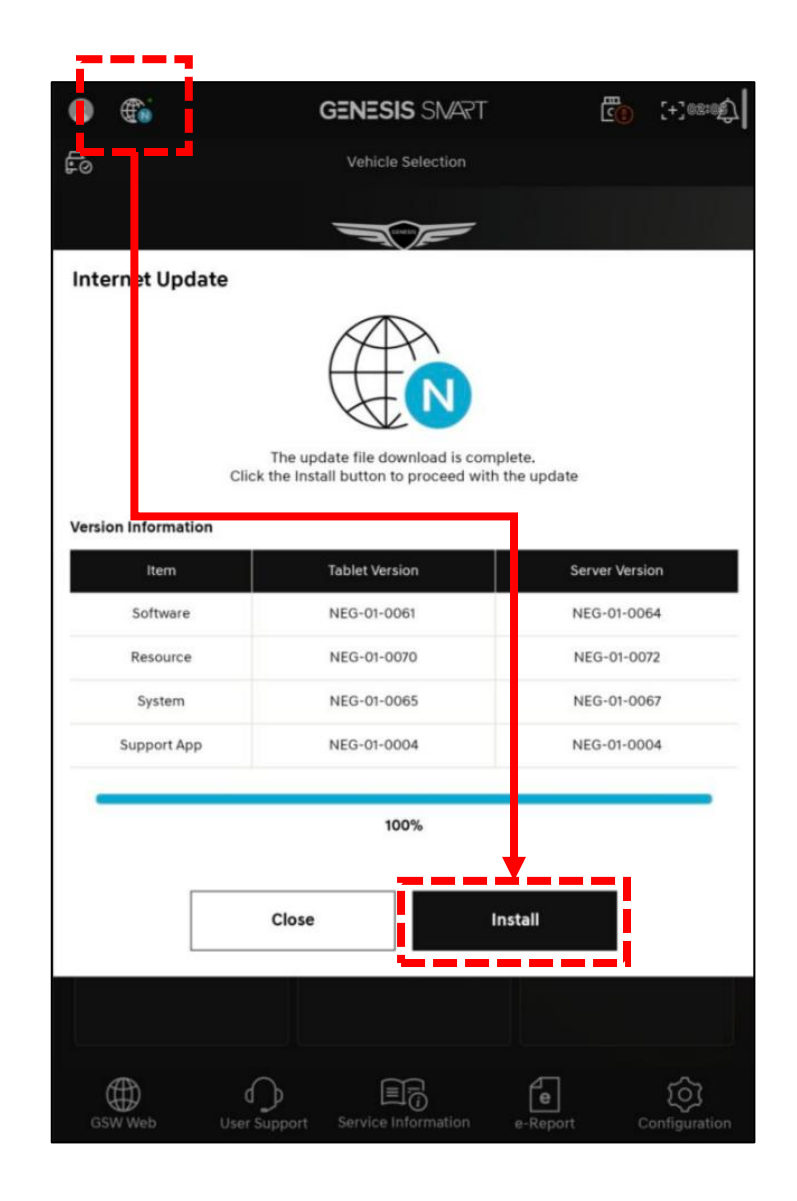

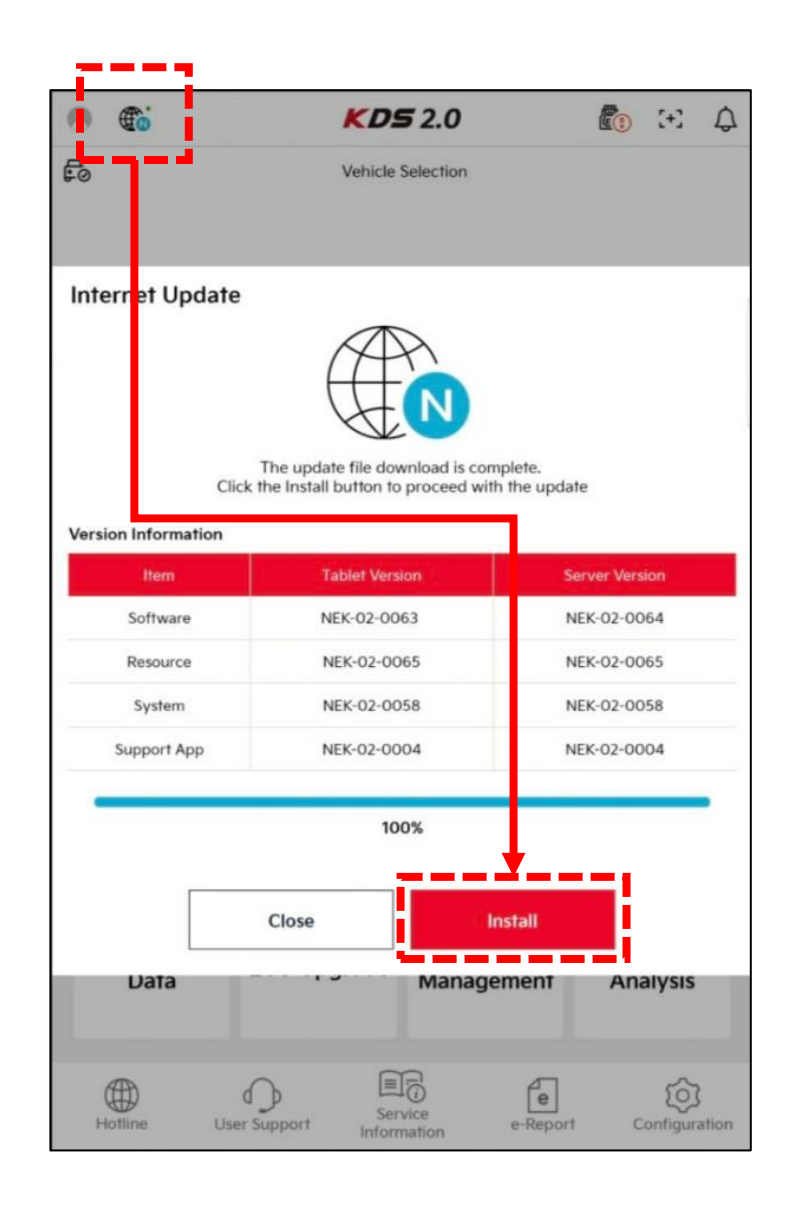

## Smart Launcher will be operating and installing update resource files on your tablet.

Please tap "Close" if you encountered Error screen as shown below.

Do NOT tap "Start SmartLauncher", or it will removes all installed recource and reinstalling diagnostic app.

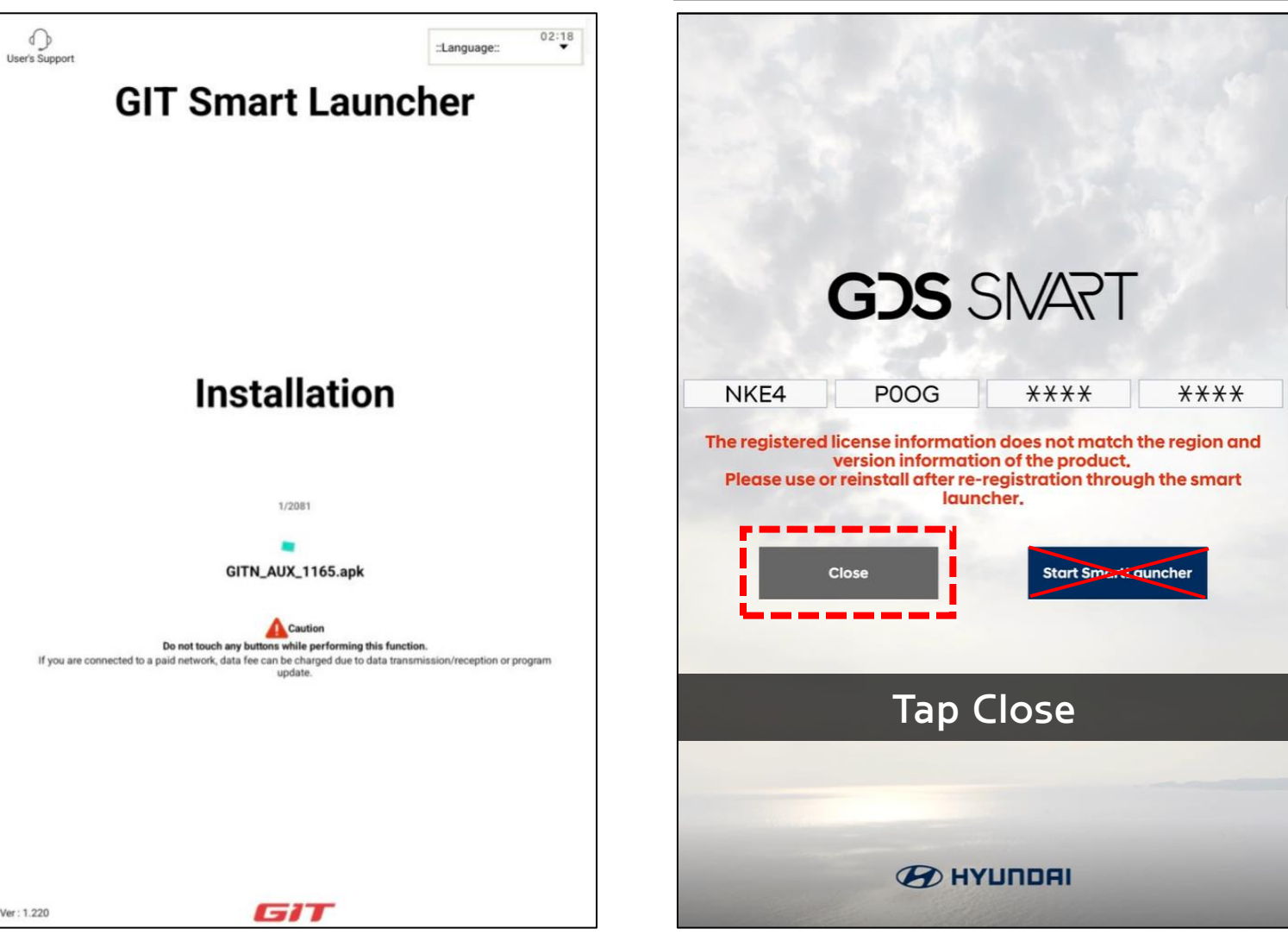

The attached images are displayed identically regardless of the type of diagnostic app.

If you have accidently tapped "Start SmartLauncher", it will move on Authentication step. Do Not proceed with nothing, just terminate Smart Launcher, and run diagnostic apps.

The attached images are displayed identically regardless of the type of diagnostic app.

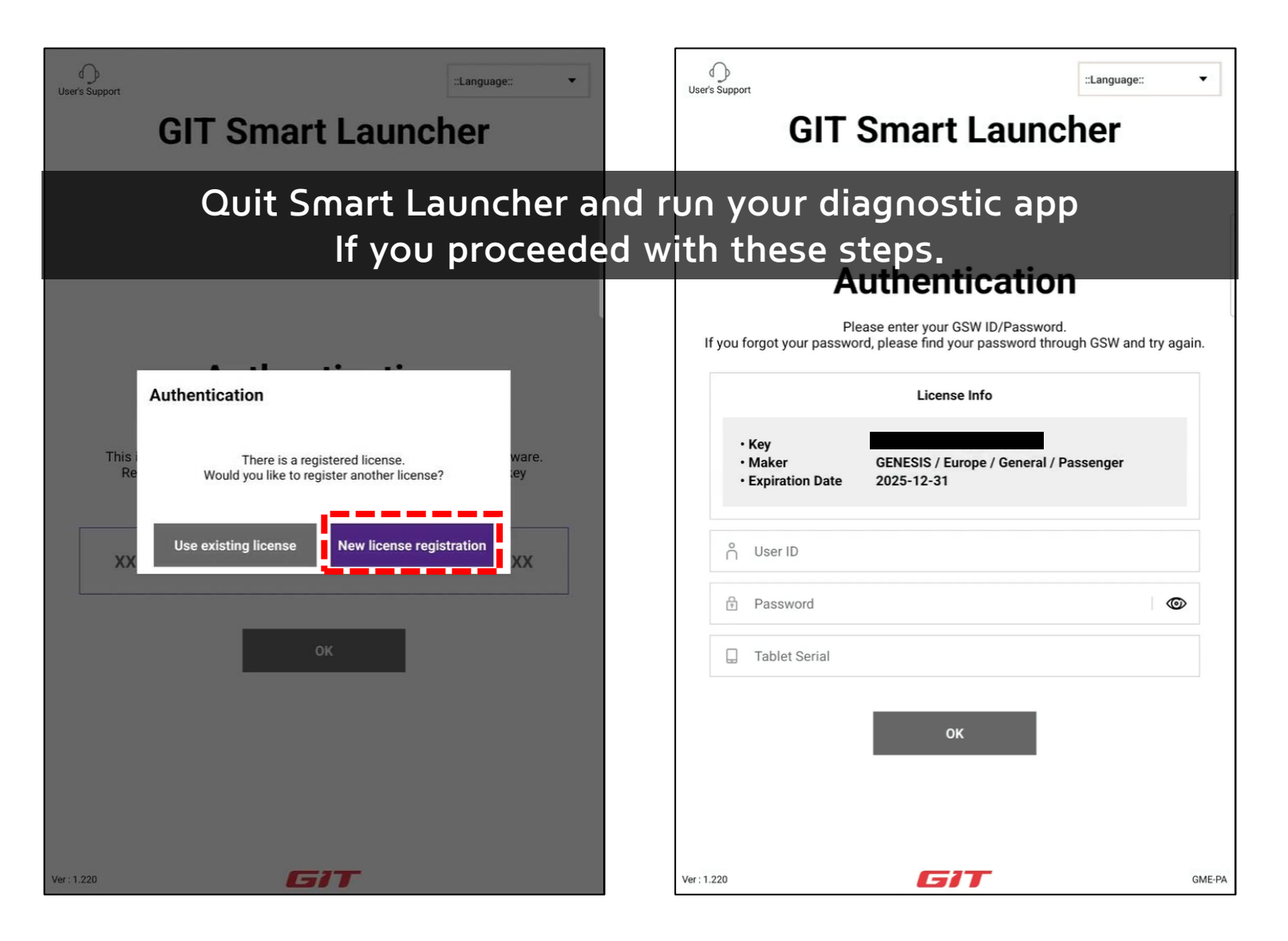

- After tapping "Close" at the error screen or quitting smart launcher at Authentication step, run diagnostic app again and check update version as below.
  - Depending on users' network, some files wouldn't be installed successfully and it will automatically download remining resource files. Please then repeat Internet Update.

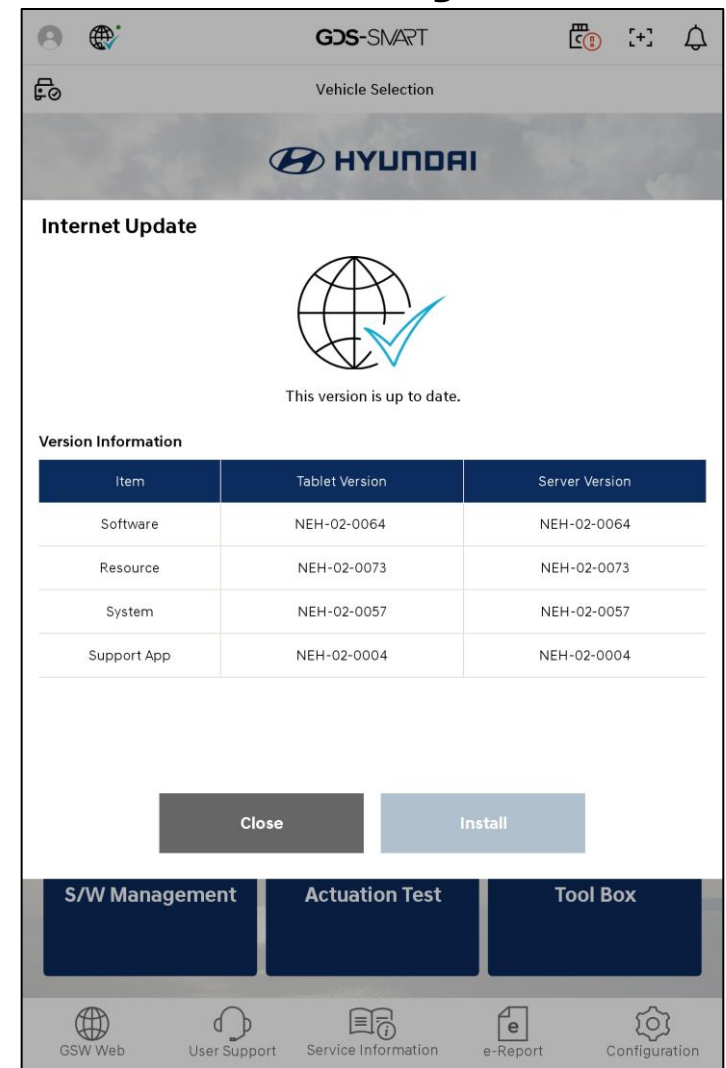

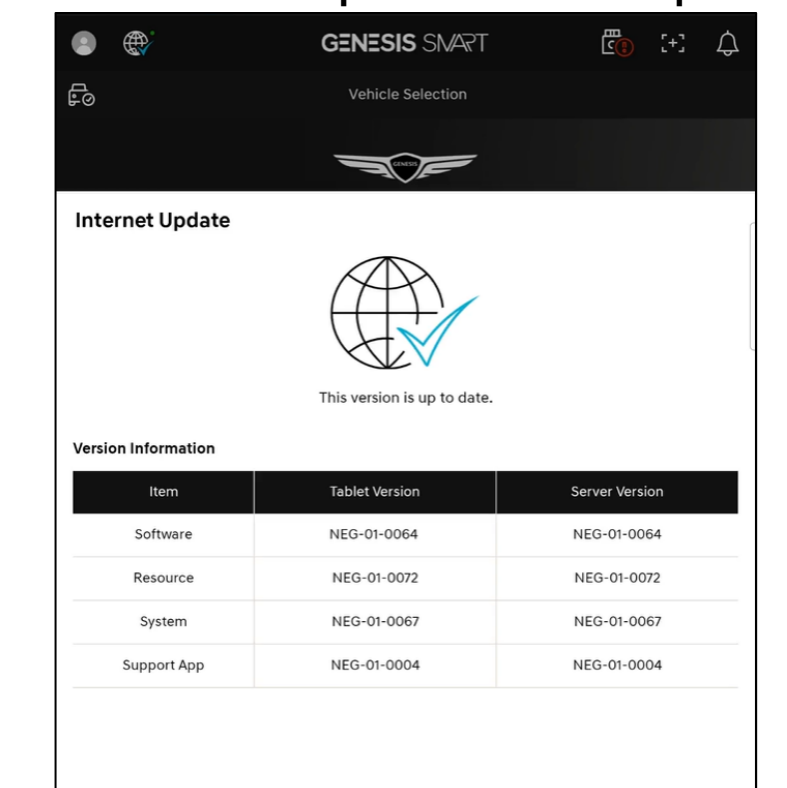

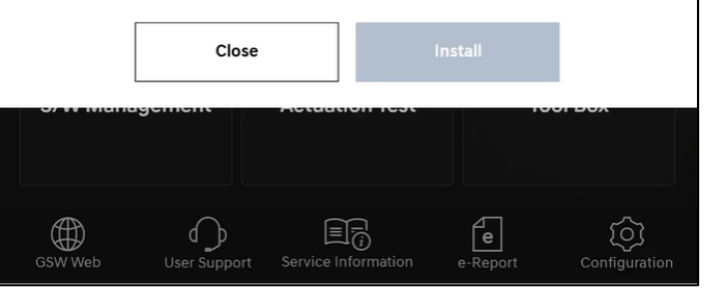

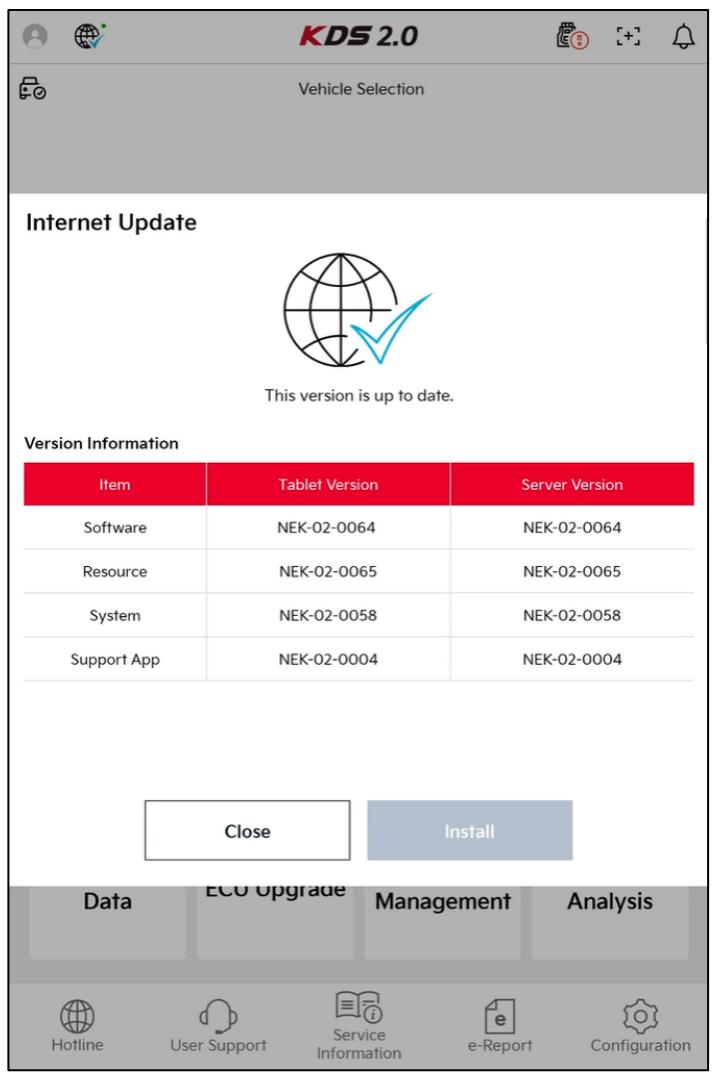